# How to Apply on TURNA Portal

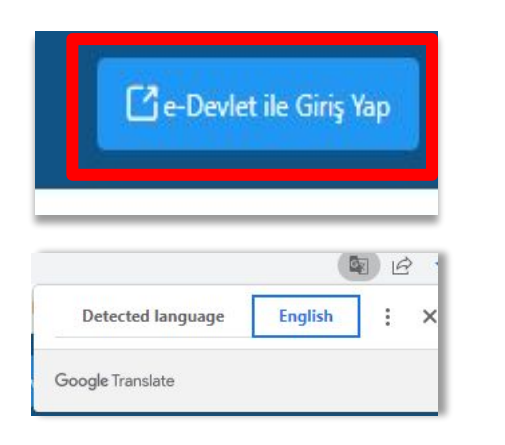

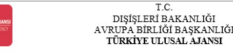

T.C. Disjeler lakandig, Avrupa Itiniji Itagkandig, Avrupa Itiniji Tiglim ve Gendik Programlar. Merkeli Başkındig, miyosu gereğince başka Avrupa Itiniji Omak Gree diger ükeler ve ukatararas kunulgafar, diğim ve qendik alanında Finasal detekt. Överne ve barketellik terstanı sağıyan programalman viricitilmete ve venlerinin başkat gereğince başka Avrupa çalışız. Başkandık taalıyetlerinden Bışdalarını yararlanısların tişlev entlerini toşlar ve "bilmesi gereken" pensibine başkı olarak kişleet ve Czel nitelikli kişlet verileri işler. Verilerin işlermeşinde 6698 sışını Köşlev Verilerin Korunması Almunum 4 inci maddesinde belirtlem liketer ve T.2 ni maddesi gereği bu verilerin korumasına yönela Amrumanı di meşi maddesinde belirtlem liketer. Ve T.2 ni maddesi gereği bu verilerin korunmasına yönela Amrumanı di meşi meşiderdir. İşlem yağıtı Kayın Amrumanı 4 inci maddesinde belirtlem liketer ve T.2 ni maddesi gereği bu verilerin korunmasına yönela Amrumanı di meşi meşiderdir.

Başkanlık, yanartanıcıların projete geneği toplanan kimlik bilgilerini, itetişim bilgilerini, Kurum ağı kulanıkarak gençekleştirinen internet erişim bilgilerini, kamptaç girç doşı bilgilerini, kamera ve fotoğraf görücnülderini, Kamurun 5 indi ve 6 n: maddelerinde belirtileri köşsel veri işim bilgilerini, dawam ettişim üdüset çadışdan ya da dalay körtinmerle;

- Idari ve adli makamlardan gelen bilgi taleplerinin cevaplandırılması, hukuki süreçler ve mevzuata uyum sağlanması amacıyla,
- Başkanlık yerleşkesi çersinde ziyaretçilerin, can ve mal gükenliğinin sağlanması veya bu maddede belirtilenlere ilişkin kurallara uyum sağlanması da dahil olmak üzere yasal yükümlülüke yargı organlarını veya yetkili Kari kuruluşum geredilik ve tuleşlerinin yerine gertirilmesi amacyla, a kaskanlıdın surmus olduğu hizmetlerin kullarılması amacıvla,
   Zivareti sadık Mizmetlerinin ve savetlik ve devenliği ve divenliğinin kaşılarını yerine gertirilmesi amacıvla, a kaskanlıdın surmus olduğu hizmetlerin kullarılması amacıvla,
- Ziyaretçi sağlık hizmetlerinin ve iş sağlığı ve güvenliği yükümlülüklerinin yürütülmesi amacıyla, Başkanlığın sunmuş olduğu hizmetlerin kullanılması amacıyla,
   Programların ülkemizde daha etkin ve verimli hale getirilebilmesi için yapılan istatistiki çalışmalarda ve etki analizi araştırmalarında kullanılması amacıyla,
- Programurin uxemizoe dana eton ve verimi naie geninebilinesi kin yapilan tstutsuo (alignaairda ve eto anauzi alaguimaainda kullanimasi Program uygulamalarinin degerendriildigi, süreçler ve sonuçlanını analiz edildigi araştırma ve raporlamalarda kullanılmasi amacıyla,
   Başkanlığın surmuş olduğu hizmetlerin kullanılmasi amacıyla,

başkanlığın

Yalanda lizah edilen esudar propresinde, bigiet ve dael nitelikli bigiet verilerinin, beltirilen amaçlara bagi kalmak kaydışla, karaman beltirilgi yöntem ve amaçlara uygun pekilde toplanabileceğini ve işlenebileceğini, kannen yerkli kanu karun ve kuruluşlarına. Kişled Verileri Koruma Kurumana, Koluk Kurveteriren, Biği Tekholijleri ve lettişim Kuruma'na, dava sireçlerinin tabli biş ingili dinaymanık kırumanana, avaktarala bişi yaşın ercilerine atatirabileceğin ve hususta aşık taram budganı kabdı ve beyan ederim.

Bunuha bildita; IXX Kanururun 11 maddesi ve ligili merutat uyannar. Baykanlaja bapuratak kendime ligilis kitejelei yeti jelenin jetemeana, kisjeel veileimin aktanlaja operane, kisjeel veileimin aktanlaja operane kisjeel veileimin aktanlaja operane kisjeel veileimin aktanlaja operanekismin akt

Aynca, işbu Sözleşme kapsamında paylaşılmış kişisel verilerimin doğru ve güncel olduğunu; bu bilgilerde değişiklik olması halinde değişiklikleri Başkanlığa bildireceğimi kabul ve beyan ederim.

Ozeł intelika kipisł wreterim knytk, cza małkólmyłel w gówetlik tebrietelie blajski, kan grubu, sajski wreterid, din, machep w feteri finacy, biometrik w genetik wretie, dennek, wakć w sandta wjędki, sykał digitace w bla de dalił olina kazere igital kipiska elemienim i genema ando. Ingita since kapanama i genera kanaka za erekta situationam w parjekamana, genetem situa zafrada sakamanam a grik rzam otkajamu began ederek bu hunsta tanatma greeki aydnathramn yapstójm, Arnapa Britgi Egitm ve Gengtik Programtan Merkori Başkandigi Köjsel Verteini Korumas w jelement bakkend Aydnitam Begann w tej bu Ack Rata Meritrik o ktoukójmu ve antakdome:

Veri Sorumlusu: Avrupa Birliği Eğitim ve Gençlik Programları Merkezi Başkanlığ

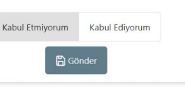

- Go to TURNA Portal <u>turnaportal.ua.gov.tr</u> and click the "e-devlet ile Giriş Yap" (Sign-in with e-government) button at the top right corner.
- Login with your e-Government (e-Devlet) account credentials.
- You must create a brand-new application in the portal.
- There are technical restrictions on logging outside Türkiye in the e-government system. Therefore, it will not be possible to submit the application form while abroad.
  - **INTERNATIONAL STUDENTS:** To log in, international students obtain an e-government password from the PTT post office. Students who have a bank account in Türkiye can also log in using their online banking information. If they still encounter any issues with the e-government system, please contact our office immediately, and a single-use application link will be provided.
  - When you are logged in, you will see the Personal Data Protection Law of the platform. Please read carefully, click "**Kabul Ediyorum**" (I accept) button and "**Gönder**" (Submit) to proceed.

Please note that the owner of the portal is the Turkish National Agency and the application form is only available in Turkish. Therefore, international students are encouraged to use Google Translate.

| Bireysel     |                      | ≡      |                                                                                                    |                                                                                                    |  |  |  |  |  |  |  |  |
|--------------|----------------------|--------|----------------------------------------------------------------------------------------------------|----------------------------------------------------------------------------------------------------|--|--|--|--|--|--|--|--|
| Profil       | i i                  |        | <ul> <li>After logging in, your profile will be activated.</li> </ul>                                                                                                    |                                                                                                    |  |  |  |  |  |  |  |  |
| Basvu        | urularım             |        | You must update your personal information before starting your F                                                                                                    | rasmus+ application.                                                                                                    |  |  |  |  |  |  |  |  |
| 🕨 THY İ      | İndirim Kodu         |        |                                                                                                    |                                                                                                    |  |  |  |  |  |  |  |  |
| →) Veli G    | Girişi               |        | Click on the human icon on the left side and click on > Profil (Pro                                                                                                    | ofile).                                                                                                    |  |  |  |  |  |  |  |  |
| ➡) Öğre      | etmen Öğrenci (      | Girişi |                                                                                                    |                                                                                                    |  |  |  |  |  |  |  |  |
| *ins<br>phot | ert appl<br>to here* | icatio | TCKN     E-Posta*     *enter OzU e-mail here*     Telefor*     *enter mobile phone number here*     Banka Adı     IBN     Miles&Smiles Kodu     Sazi veya Şehit Yakınıysanız İşaretleyiniz   Select if you are a martyr / veteran relative (for Turkish citizens only)     Sazi veya Şehit Yakınıysanız İşaretleyiniz   Select if you are a martyr / veteran relative (for Turkish citizens only)     Sazi veya Şehit Yakınıysanız İşaretleyiniz     Select if you are a martyr / veteran relative (for Turkish citizens only)     Sazi veya Şehit Yakınıysanız İşaretleyiniz     Select if you are a martyr / veteran relative (if or Turkish citizens only)     Sazi veya Şehit Yakınıysanız İşaretleyiniz     Annesi, babası ya da kendisine muhtaçılık aylığı bağılanan ekonomik açıdan imkanı kısıtlı bir öğrenci kapsamında belgeniz var ise işaretleyiniz     Cürncelle | Click here if you have a certificate stating you are<br>subject to the decision of protection, care, and<br>shelter based on Act No. 2828 Ministry of Family<br>and Social Services Law<br>Select I you have a certificate stating that your<br>family or you receive support due to financial<br>hardship (Muhtaçlık Aylığı) |  |  |  |  |  |  |  |  |

- On the <Kişisel Bilgiler> (Personal Information) section, upload your application photo, enter your ozu.edu.tr email and mobile phone number.
- You can select if any of the following 3 questions apply to you. Otherwise, you can leave them blank.
- Select < Güncelle> (Update) to update the platform with your information. The platform will send you notifications to confirm the e-mail address and phone number you entered.
- Your profile will be ready for application after the confirmation process is completed.

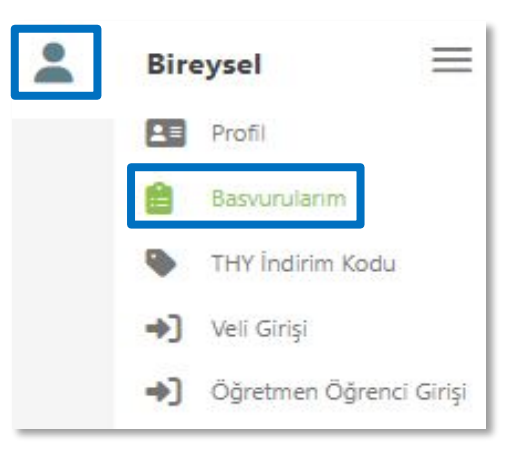

- Click on the icon on the left side to review your application calls clicking the human icon > **Başvurularım** (My Applications).
- The active Erasmus+ Application Calls are listed on the "İlan Adı" (Announcement Name) section as 2025-26 Erasmus+ Study – Russia - International Credit Mobility Application Call

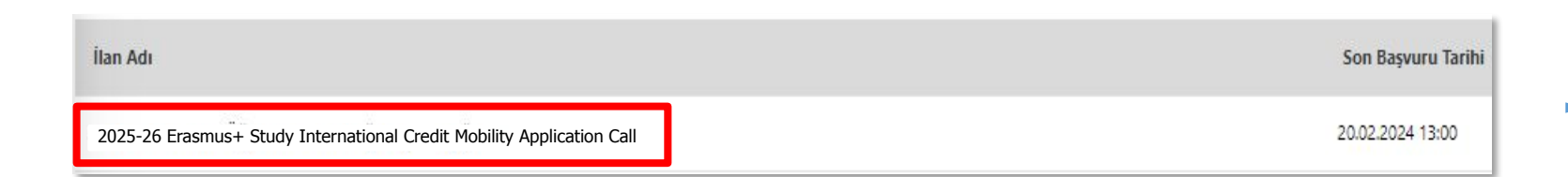

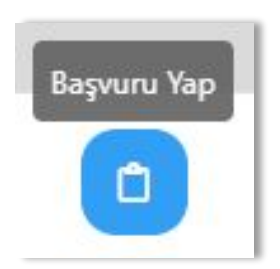

To start your application, click "Başvuru Yap" (Apply) button on the right side of the related announcement. You can also see the application deadline next to it.

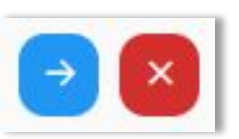

If you leave your application form without submitting, you can continue by clicking "Devam Et" or cancel by clicking "İptal Et".

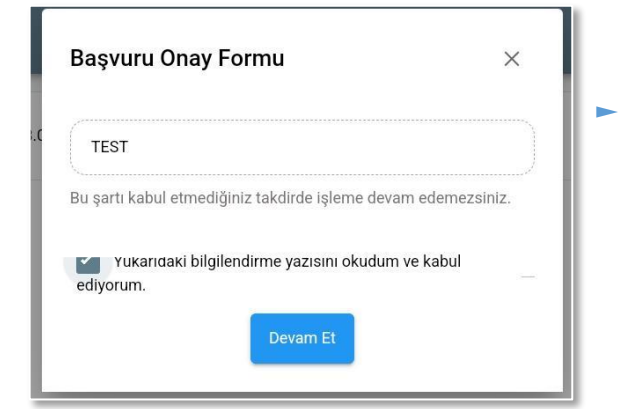

After you select «Başvuru Yap», you will see the Application Approval Form. Please read the conditions carefully, **select «Yukarıdaki bilgilendirme yazısını okudum ve kabul ediyorum»** (I have read and accept the information above) and continue. If you do not accept the conditions, it will not be possible to access the application form.

|                                                                                                    | Ad *                                                                                       |         |
|----------------------------------------------------------------------------------------------------|--------------------------------------------------------------------------------------------|---------|
|                                                                                                    | Doğum Tarihi *                                                                             |         |
|                                                                                                    | Kadin<br>Erkek                                                                             |         |
| Herhangi bir engeliniz var mi? Do you na Sehit/Gazi yakını mısınız? Are you a mar                           | tyr / veteran relative?                                                                    | Trike   |
| Devletin koruma, bakım veya barınma altında mısın<br>Lütfen aşağıdaki seçeneklerden size uygun olanı/olanla | n: Şaretleyiniz. Bu bilgiler sadece istatistiksel bilgi toplamak üzere talep edilmektedir. | 1 Yükle |
| Kendiniz veya aileniz muhtaçlık aylığı alıyor mu ?                                                          | Do you or your family receive neediness pension?                                           | Yükle   |

1 Yükle

- Yetim ayliği alıyor musunuz ? Do you receive an orphan's pension?
- Kendiniz veya 1. derece yakınlarınız AFAD'dan afetzede yardımı alıyor mu? Do you or your first-degree relatives receive AFAD disaster support?

- The first step is "Kişisel Bilgiler" (Personal Information). Your full name, Turkish ID number, birth date and gender information will be listed automatically.
- A profile photo must be uploaded here, if not uploaded in the Profile section.
- If any of the additional conditions (disabilities and/or others) apply to you, please select and upload your supporting document for evaluation.
- Review the section **<Lütfen aşağıdaki seçeneklerden size uygun olanları işaretleyiniz.**> (Please select the option(s) that best suits you below.) If none of the statement apply to you, you can select **<Hiçbiri**> (None). (*This information is requested only for statistical purposes.*)
- If the questions do not apply to you, do not make any sections and click "**İleri**" (Next) to proceed.

| 1<br>Kişisel Bilgiler | 2<br>Eğitim Bilgileri | 3<br>Tercih Bilgileri | 4<br>Yabancı Dil Bilgileri | 5<br>İletişim Bilgileri | 6<br>Diğer | 7<br>Belge Yükleme | 8<br>Onay |
|-----------------------|-----------------------|-----------------------|----------------------------|-------------------------|------------|--------------------|-----------|
| Üniversite *          |                       |                       |                            |                         |            |                    |           |
| ÖZYEĞİN ÜNİVERSİTES   | si                    |                       |                            |                         |            |                    |           |
| Bölüm/Program *       |                       |                       |                            |                         |            |                    |           |
|                       |                       |                       |                            |                         |            |                    | ~ ]       |
| Sinif *               |                       |                       |                            |                         |            |                    |           |
|                       |                       |                       |                            |                         |            |                    | ~         |
| Dönem *               |                       |                       |                            |                         |            |                    |           |
|                       |                       |                       |                            |                         |            |                    | ~         |
| Not Ortalamanız *     |                       |                       |                            |                         |            |                    |           |
|                       |                       |                       |                            |                         |            |                    |           |
| Öğrenci Numarası      |                       |                       |                            |                         |            |                    |           |
|                       |                       |                       |                            |                         |            |                    |           |
|                       |                       |                       |                            |                         |            |                    |           |
| < Geri                |                       |                       |                            |                         |            | İle                | ri        |

- In the "Eğitim Bilgileri" (Education Information) step, information regarding your education status at OzU will be automatically listed.
- Please check the listed information, enter your <u>current</u> semester at OzU, student number, and click on "**İleri**" to proceed to the next page. Please note that double-major students can apply from only one of their majors.
- If you see any inaccurate data, please contact our office before completing your application.

| Kişisel Bilgiler | 2<br>Eğitim Bilgileri | 3<br>Tercih Bilgileri | 4<br>Yabanci Dil Bilgileri | 5<br>İletişim Bilgileri | 6<br>Diğer | 7<br>Belge Yükleme       | Onay                     |
|------------------|-----------------------|-----------------------|----------------------------|-------------------------|------------|--------------------------|--------------------------|
| ÖZY<br>UNIVE     | EĞİN<br>RSITY         | (2025-                | 2026 Erasmus+ Study Mobil  | ity Application Call)   |            | TEREFECTION OF THE STATE | ISAL AJANSI<br>NAL KENCI |
| rcih Listesi     | NE V/E                |                       |                            |                         |            |                          |                          |
| UNIVERSITÀTER E  | VE VE                 |                       |                            |                         | ,          | T 1. lercinii            | nize Ekleyin             |
| UNIVERSITÄTEA    | /E V E                |                       | Başvuru Tercihleriniz      |                         |            | T I. Ierdini             | nize Ekleyin             |
|                  | /5 VE                 |                       | Başvuru Tercihleriniz      |                         |            | T 1. lerdini             | nize Ekleyin             |
|                  | /E V E                |                       | Başvuru Tercihleriniz      |                         |            |                          | Inize Ekleyin            |
| 11<br>11         | /E V E                |                       | Başvuru Tercihleriniz      |                         |            |                          | Inize Eddeyin            |

| JNIVERSITATEA | DE VEST DIN TIMISOARA (Zoruniu Dii : Ingilizce-Puan Alt Limit, Kantonca-Puan Alt Limit) (Topiam Kontenjan : 2 |   |
|---------------|----------------------------------------------------------------------------------------------------|---|
|               |                                                                                                    |   |
|               | Onay                                                                                                    | • |
|               | Please check the course catalogue and academic calendar.                                                      | • |
|               |                                                                                                    | • |
|               | X Hayır V Evet                                                                                                | 0 |

11 DEBRECENI EGYETEM (Zorunlu Dil : İngilizce-Puan Alt Limit: ) (Toplam Kontenjan : 4 ) -> Dönem : Bahar

- The third step is the "Tercih Bilgileri" (Preference Information) section.
- Find ITMO University in the drop-down menu and click «Tercihinize Ekleyin» button to proceed.
- Please make sure to check the additional note for the university you would like to select carefully. Students who accept the note and add the university to their preference list will be considered to have read and accepted the information.

You can also display this information by the blue «Information» button after you add the university to your preference list and the **list of partner institutions in the** <u>announcement.</u>

## **2025-26** Erasmus+ Study – International Credit Mobility Applications

18, 2024

This application call is specifically for Erasmus+ Study Mobility in Russia (for Computer Science students only).

The announcement for Erasmus+ Study Mobility applications for European countries has been published separately. You can find detailed information about the Erasmus+ Study Mobility Applications for European countries on our website. 2024-25 Erasmus+ Study - International Credit Mobility (ICM) online application period will start on 6 February 2024 and end on 20 February 2024, 13:00. The applications for the Erasmus+ International Credit Mobility (ICM) will be submitted in two steps: 1) TURNA Portal and 2) KION system. Please be informed that you must submit both application forms before the deadline. Late applications will not be considered. (Detailed instructions for both application platforms are shared below separately.)

All students are responsible for reading the details below:

#### **General Information**

You may find Erasmus+ program information and presentation slides in the links below. All applicants are encouraged to attend an information session and check these details:

|               | Tercih için dönem seçimi                                             | ×                                                |                      |
|---------------|----------------------------------------------------------------------|--------------------------------------------------|----------------------|
|               | Dõnem Listesi                                                        |                                                  | 6                    |
| ļ             |                                                                      | ~                                                | 6                    |
| it .          |                                                                      | QQ                                               | <b>(</b>             |
| n             | 2025-2026 Güz                                                        |                                                  | (1)                  |
|               | 2025-2026 Bahar                                                      |                                                  |                      |
| Erasmus Değiş | im Prc 2025-2026 Yaz                                                 |                                                  | /                    |
| Daha önce nro | 2025-2026 Güz-Bahar (Bir Akademik Yıl)<br>oramı                      |                                                  | 0                    |
| UNIVERSITATE  | A DE VEST DIN TIMISOARA (Zorunlu Dil : İngilizce-Puan Alt Limit: , I | Kantonca-Puan Alt Limit: ) (Toplam Kontenjan : 2 | ) -> Dönem : Güz 🚯 🌐 |
| DEBRECENI EG  | YETEM (Zorunlu Dil : İngilizce-Puan Alt Limit: ) (Toplam Kontenjan : | 4 ) -> Dönem : Bahar                             |                      |

Select the semester you would like to apply from the «Dönem Listesi» (Semester List) section: **2025-2026 Güz** (Fall) or **2025-2026 Bahar (Spring).** 

Erasmus Değişim Programları'ndan daha önce yararlandınız mı? Have you benefited from the Erasmus Exchange Programs before?

Daha önce programdan yararlanmaya hak kazandığınız halde sebepsiz yere hareketlilikten vazgeçtiniz mi? Have you withdrawn from participating to the program without a force majeure reason?

#### Aynı başvuru döneminde birden fazla başvurunuz var mı?

Do you have multiple applications within the same application period?

### 3

 After listing your university selection, please review all the questions related to the Additional Criteria by the Turkish National Agency listed underneath. <u>If applicable</u>, click and enter the related information.

Vatandaşı olduğum ülkeye gitmek için başvuru yapıyorum I'm applying to go to my country of citizenship.

| Universite tarafından                                  | 5 1 1                     |                            |                                                            |                                                  |            |               |             |
|--------------------------------------------------------|---------------------------|----------------------------|------------------------------------------------------------|--------------------------------------------------|------------|---------------|-------------|
| oancı Dil                                              | Yabancı Dil               | Sinavi<br>V                | Sınav Giriş Tarihiniz                                      | Puan                                             |            |               | + Yabancı   |
| - Dil Adı / Sınav / Sınav<br>İngilizce / Üniversite Ke | Tarihi                    |                            |                                                            |                                                  |            |               |             |
| nginzce / Universite Ke                                | nai sinavi (Puan : 100)   |                            |                                                            |                                                  |            |               |             |
|                                                        |                           |                            |                                                            |                                                  |            |               |             |
|                                                        |                           |                            |                                                            |                                                  |            |               |             |
| < Geri                                                 |                           |                            |                                                            |                                                  |            |               |             |
| < Geri                                                 |                           |                            |                                                            |                                                  |            |               |             |
| Geri<br>Kişisel Bilgiler                               | Eğîtim Bilgileri          | Tercih Bilgileri           | 4<br>Yabanci Dil Bilgileri                                 | ع<br>الetişim Bilgileri                          | 6<br>Diger | Belge Yükleme | 8<br>Onay   |
| C Geri                                                 | Egitim Bilgileri          | Tercih Bilgileri<br>2024-2 | ∢<br>Yabanci Dil Bilgileri<br>15 Erasmus+ Öğrenim Hareketl | s<br>İletişim Bilgileri<br>İlği Başvuru Çağrısı  | 6<br>Diger | Belge Vikleme | (B)<br>Onay |
| Cep Telefonunuz *                                      | Egitim Bilgileri<br>ESITY | Tercih Bilgileri<br>2024-2 | 4<br>Yabancı Dil Bilgileri<br>5 Erasmus+ Öğrenim Hareketl  | s<br>İletişim Bilgileri<br>İliği Başvuru Çağırsı | 6<br>Diger | Belge Yildeme | a<br>Onay   |
| Cep Telefonunz *                                       | Egitim Bilgileri          | Tercih Bilgileri<br>2024-2 | 4<br>Yabancı Dil Bilgileri<br>5 Erasmus+ Öğrenim Hareketi  | Iletişim Bilgileri<br>Iletişim Bilgileri         | 6<br>Diger | Belge Yükleme | B<br>Onay   |
| Cep Telefonunuz *                                      | Egitim Bigileri           | Tercih Bilgileri<br>2024-2 | Yabancı Dil Bilgileri<br>15 Erasmus+ Öğrenim Hareketl      | lletişim Bilgileri<br>liği Başvuru Çağırısı      | 6<br>Diger | Belge Vikleme | 0<br>Onay   |

- The fourth step is the "Yabancı Dil Bilgileri" (Language Information).
  - <u>If you want to take the 2025 ELE in March</u>, select "Üniversite
     Yabancı Dil Sınavına Girmek İstiyorum." (I want to take the University Foreign Language Exam.)
  - If you want to use your 2024 ELE score or have a score from 2025 ELE in February, select "Üniversite tarafından gerçekleştirilen Erasmus için İngilizce Yeterlilik Sınavı sonucunu kullanmak istiyorum." (I want to use the result of the English Proficiency Exam for Erasmus conducted by the university.)
  - You do not need to enter any previous exam results therefore you can skip this section.

- ► The fifth step is the **"İletişim Bilgileri"** (Contact Information).
- Add your <u>official residence address in Türkiye, emergency contact</u> <u>full name and emergency contact phone number</u> to proceed.

The sixth step is the "Diğer" (Other) section and the seventh step is the "Belge Yükleme" (Document Upload). You can skip these parts and proceed to the "Onay" (Approval) page.

| (2)<br>Kişisel Bilgiler<br>Kişisel Bilgileri | 3<br>Tercih Bilgileri      | Yabancı Dil Bilgileri | 5<br>İletişim Bilgileri | 6<br>Diğer | 7<br>Belge Yükleme | 8<br>Onay  | Universite Yabancı Dil Sınavına Girmek İstiyorum. |                   |
|----------------------------------------------|----------------------------|-----------------------|-------------------------|------------|--------------------|------------|---------------------------------------------------|-------------------|
|                                              |                            |                       |                         |            | X                  | N XERA AMP | Yabancı Dil Bilgileriniz                          |                   |
|                                              |                            |                       |                         |            |                    |            | Cep Telefonunuz                                   |                   |
|                                              | Ad                         |                       |                         |            |                    |            | Mail Adresiniz                                    |                   |
|                                              | Soyad                      |                       |                         |            |                    |            | lkamet Adresiniz                                  |                   |
|                                              | TCKN                       |                       |                         |            |                    |            |                                                   |                   |
|                                              | Doğum Tarihi               |                       |                         |            |                    |            |                                                   |                   |
|                                              | Cinsiyet<br>Kadın<br>Erkek |                       |                         |            |                    |            | < Geri                                            | Başvuruyu Tamamla |

- The last part is "Onay" (Approval). You will preview your application form with all information. Please <u>check all information carefully</u> and click on "Başvuruyu Tamamla" (Complete the Application) to finish the process.
- You may modify the information provided in the application by clicking the "Güncelle" (Update) button. Please make sure to re-submit it before the deadline.

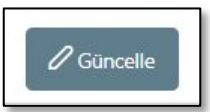

Please also be reminded that it is not possible to make changes after the application deadline.